# DNC Nursing Online Primary Registration and Re Registration System

Website: https://delhinursingcouncil.in

For Technical Support contact Help Line Number : +919643808161 Email: support@delhinursingcouncil.in

## **TABLE OF CONTENTS**

| 1. | Process Flow Diagram                                    |
|----|---------------------------------------------------------|
| 2. | New User Sign Up                                        |
| 3. | Sign in to Portal and Applying for Primary Registration |
| 4. | Sign in to Portal and Applying for Re Registration      |

1. Process flow for Applying Online and booking time slot for physical verification

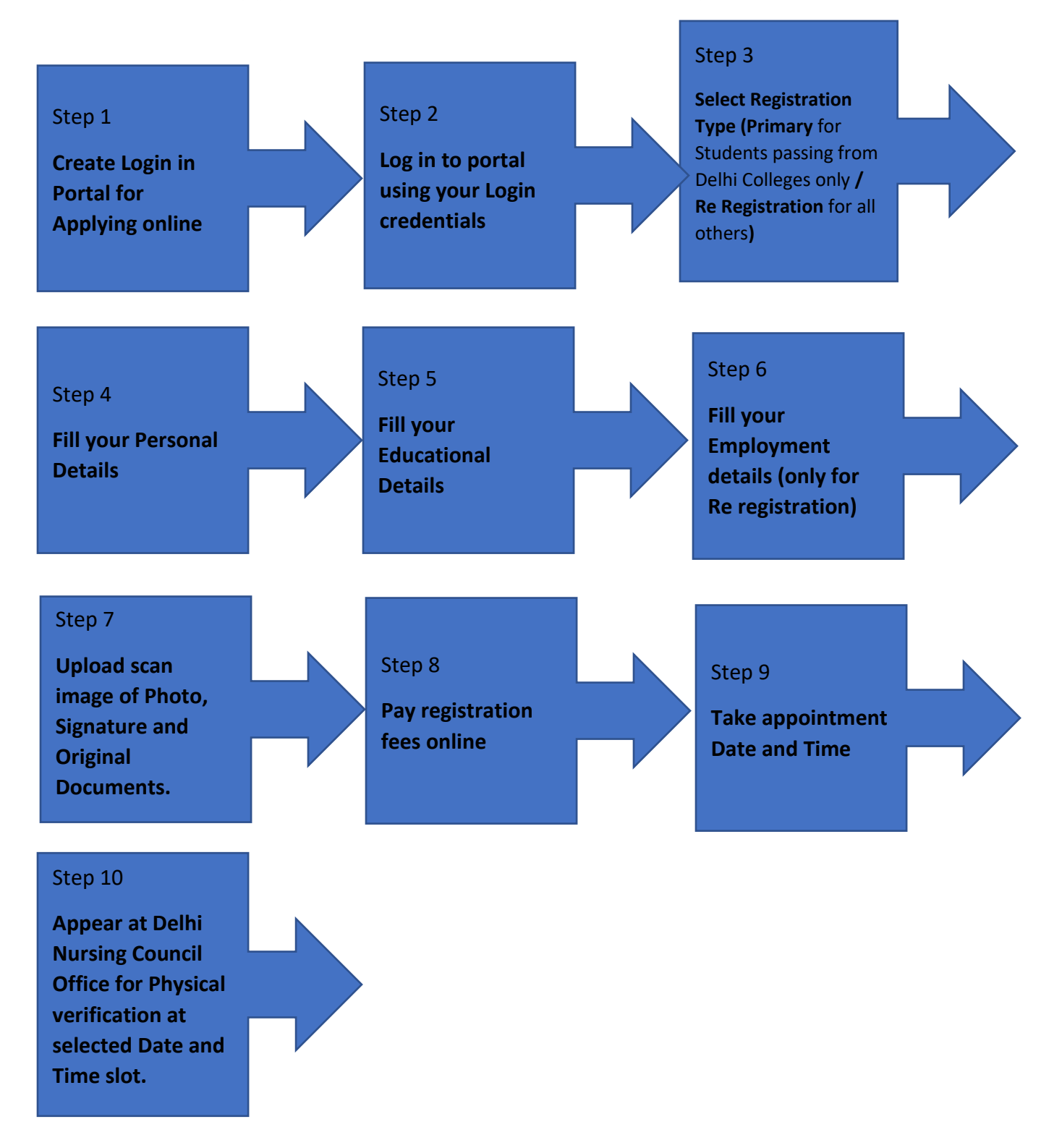

### 2. New user Sign in

For applying online, applicant first need to create an account with the DNC Portal. Once account is created applicant can login with login credentials and file Application.

#### How applicant can create an account for registration.

To create an account for registration, applicant need a valid email address and mobile number. Both email address and mobile number will be verified using OTP for authenticity. All future communication with applicant will be done in this email address and mobile number. Given below is steps for creating an account for new user.

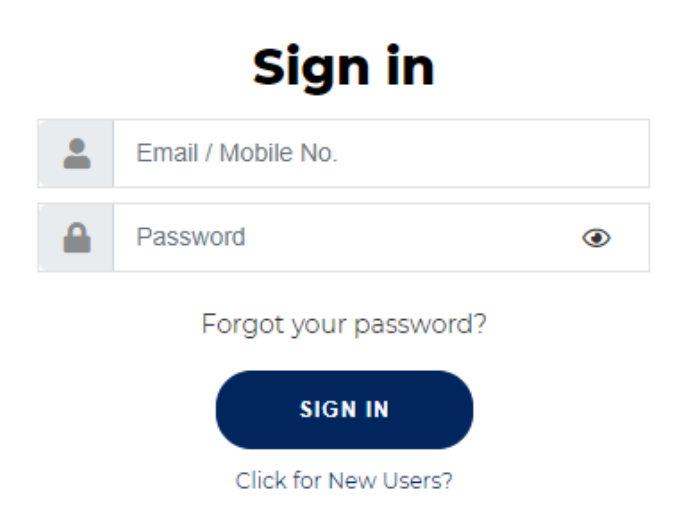

#### Step 1: Click on New Users link in the above screen

**Step 2**: Following screen will open where you need to enter initial information. Be ready with your email and mobile number as OTP verification for both will be done.

| Delhi Nursing Council                  |   | ×<br>Create Account |
|----------------------------------------|---|---------------------|
|                                        | • | Name                |
|                                        | ÷ | Father Name         |
| Walcomo Booki                          |   | Mother Name         |
| To keep connected with us please login |   | Date of birth       |
| with your personal information         |   | EMailID             |
| ( SIGN IN )                            |   | Generate OTP        |
|                                        |   | Mobile No.          |
|                                        |   | Generate OTP        |
| $\wedge$                               |   | Password (          |
|                                        |   | SIGN UP             |

- Enter the Applicant Name, Father Name, Mother Name and Date of Birth of Applicant.
- Enter Applicant **email address**. Click on **Generate OTP** link below the filed. Applicant will receive an OTP in the given email. Enter the OTP in space provided.

```
DNCN <Registrations@delhinursingcouncil.in> 22:09 (11 minutes ago) 🔆 🔶 Dear Applicant 389081 is your one time password for complete your login process with DNC Online Registration and Verification system portal.
```

• Enter Applicant **mobile number** click on Generate OTP link below the field. Applicant will receive an OTP in given mobile. Enter the OTP in space provided in the screen.

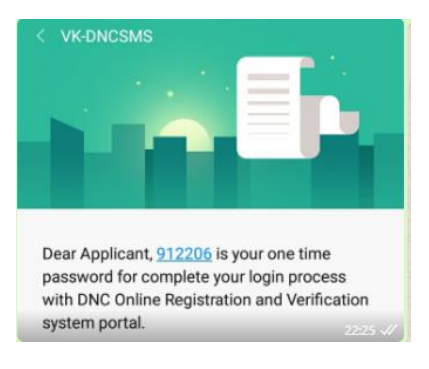

- Enter your password
- After entering all fields click SIGN UP.

#### Note:

- OTP can get delayed sometimes due to high network traffic / server load.
- Under normal circumstances OTP on mobile was delivered instantly and it take a minute more to deliver OTP in email.
- Please retry/ regenerate OTP only after 2-3 min in case OTP is not received after clicking Generate OTP link.
- OTP receipt is solely dependent on individual users network signal provided by Telecom Company.

| URSHWG -                                                                 |                |            |                | ×              |  |
|--------------------------------------------------------------------------|----------------|------------|----------------|----------------|--|
| Delhi Nursing Council                                                    | Create Account |            |                |                |  |
|                                                                          | •              | Dummy App  | olicant        |                |  |
|                                                                          | ÷              | FName      |                |                |  |
|                                                                          | ŧ              | MName      |                |                |  |
| Welcome Back!                                                            |                | 26/01/1998 |                | ×              |  |
| To keep connected with us please login<br>with your personal information |                | dummyclien | nt11@gmail.com |                |  |
| SIGN IN                                                                  |                |            | 389081         | Regenerate OTP |  |
|                                                                          |                | 9643975393 | 3              |                |  |
|                                                                          |                |            | 912206         | Regenerate OTP |  |
| $\sim$                                                                   |                | •••••      |                | ۲              |  |
|                                                                          |                |            | SIGN UP        |                |  |

• Once successfully registered, following screen will appear in which you can **SIGN IN** using your email id and password entered.

| Delhi Nursing Council                                    | ×                                                |
|----------------------------------------------------------|--------------------------------------------------|
| Sign in                                                  | Hi Friendl                                       |
| <ul> <li>Email / Mobile No.</li> <li>Password</li> </ul> | Enter your personal details and start with<br>us |
| Forgot your password?                                    | SIGN UP                                          |

• An email with all information about registration will be sent to your email address. In case you forget initial password by any case, it will be mentioned in the mail.

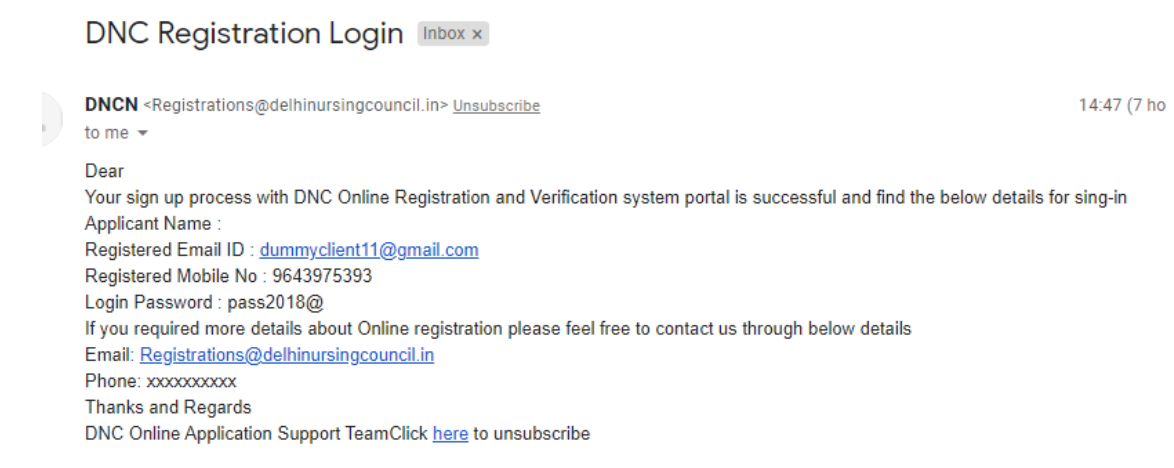

3. Sign in to Portal and Applying for Primary Registration

|   | Delhi Nursing Cound    | cil | ×                                                |
|---|------------------------|-----|--------------------------------------------------|
|   | Sign in                |     |                                                  |
| • | dummycliet11@gmail.com |     | Hi, Friend!                                      |
|   |                        | ۲   | Enter your personal details and start with<br>us |
|   | Forgot your password?  |     | SIGN UP                                          |

• Once successfully logged in following screen will appear.

| 👰 DNC               | ≡ |                 | Delhi Nursing    | Council Nurses On   | line Registra       | tion & Verification System                    |                        | Oummy R A                   |
|---------------------|---|-----------------|------------------|---------------------|---------------------|-----------------------------------------------|------------------------|-----------------------------|
| 2 Dashboard         |   |                 |                  |                     |                     |                                               |                        |                             |
| 🛓 Online Services 🗸 | D | ashboard        |                  |                     |                     |                                               |                        |                             |
| Registration        |   | Ľ               | ii i             | 2                   | <b></b>             | ⊖                                             | 2                      | Ê                           |
|                     |   | Application     | Time<br>Schedule | DNC<br>Verification | NOC / S<br>Verifica | tate Certificate<br>tion Printing             | Authority<br>Signature | Certificate<br>Issue Status |
|                     |   | 0—              | -0-              | -0-                 | 0                   | — <b>—</b> —————————————————————————————————— | -0-                    | 0                           |
|                     |   |                 |                  |                     |                     |                                               |                        |                             |
|                     |   | Fime and Date S | ilot             |                     | ä                   | Current Application Status                    |                        | ×                           |
|                     |   | Slot :          |                  |                     |                     | •                                             |                        |                             |
|                     |   |                 |                  |                     |                     |                                               |                        |                             |
|                     |   |                 |                  |                     |                     |                                               |                        |                             |

Click on Online Services tab. Under Online Services tab click on Registration link

| DNC                           | ≡               | Delhi Nursing Council Nurses Online Registration & Verification System |              |              |                        |           |              |
|-------------------------------|-----------------|------------------------------------------------------------------------|--------------|--------------|------------------------|-----------|--------------|
| Dashboard     Online Services | Dashboard       |                                                                        |              |              |                        |           |              |
| Registration                  | Application     | Time                                                                   | DNC          | NOC / State  | Certificate            | Authority | Certificate  |
|                               | <b>0</b> —      | Schedule                                                               | Verification | Verification | Printing               | Signature | Issue Status |
|                               | Time and Date S | Slot                                                                   |              | Curre        | ent Application Status |           | ×            |
|                               | Slot:           |                                                                        |              | ٥            |                        |           |              |
|                               |                 |                                                                        |              |              |                        |           |              |

Following screen will appear. There will be two tabs. **Primary Registration** and **Re- Registration**. Also In this screen there will be instructions and documents needed for registration.

| 👰 DNC                         | ≡ | Dummy R Applican                                                                                                    |                                    |
|-------------------------------|---|----------------------------------------------------------------------------------------------------|------------------------------------|
| Dashboard     Online Services |   | Online Registration<br>Select the appropriate registration type and read the instructions first then register yourself | Confirmation Page<br>Date Tme Slot |
|                               | - | Primary Registration<br>(Studied In Delhi)Re-Registration<br>(Studied outside Delhi)                                   |                                    |
|                               |   |                                                                                                    |                                    |

- **Primary Registration**: For Students pass out from Nursing Schools/Colleges in Delhi and registering for first time with Nursing Council.
- **Re-Registration**: For Nurses passed out from other State colleges and registered with other State Councils but currently working with Hospitals in Delhi.

Primary Registration (Only for For Student passing out from Nursing Schools/Colleges located in Delhi and registering first time).

| 👰 DNC                                           | ≡                    | Delhi Nursing Cou | Dummy R Applican                           |                                                |                     |                                 |
|-------------------------------------------------|----------------------|-------------------|--------------------------------------------|------------------------------------------------|---------------------|---------------------------------|
| Dashboard     Online Services      Registration |                      | Select the appro  | Online Reprinter registration type and r   | egistration<br>read the instructions first the | n register yourself | Confirmation Page Date Tme Slot |
|                                                 | Click this<br>button |                   | Primary Registration<br>(Studied In Delhi) | Re-Registration<br>(Studied outside Delhi)     |                     |                                 |
|                                                 |                      |                   |                                            |                                                |                     |                                 |

In the above screen if you scroll down you will be able to see button **Register Yourself.** If you click here the registration form will open.

| 05. Scanned copy of your Aadhar Card.                                                                                              |
|----------------------------------------------------------------------------------------------------|
| 06. Scanned (duly attested) of 10th class Mark sheet.                                                                              |
| 07. Scanned (duly attested) of 10th class certificate                                                                              |
| 08. Scanned (duly attested) of 12th class Mark sheet                                                                               |
| 09. Scanned (duly attested) of 12th class certificate                                                                              |
| 10. Scanned (duly attested) of mark sheets of all three / four years examination Issued by Council/Examination Board/Universities. |
| 11. Scanned (duly attested) of provisional certificate.                                                                            |
| 12. Submitted fee will not refund.                                                                                                 |
| Register Yourself                                                                                                    |
|                                                                                                    |

Once you click the **Register Yourself** button the following screen will open. You have to enter the pin code of the place where your **college / institute** from which you have done your Nursing Course. Since Primary Registration is for students passing out from Delhi Colleges, if you enter a pin code outside of Delhi it will show error.

Please refer the screen below. Now a pin code outside is given and press submit. This will show an error and tell the applicant to apply for Re Registration which is for students passing out from other state colleges.

| of 12th class Mark shoot                                              | × |
|-----------------------------------------------------------------------|---|
| Enter Pincode of the Institution where nursing education was obtained |   |
| 530068                                                                |   |
| Submit                                                                |   |
|                                                                       | × |
| Enter Pincode of the Institution where nursing education was obtained |   |
| 530068                                                                |   |
| Please register in re-registration!! Close Submit                     |   |
|                                                                       |   |

This PIN CODE belongs to Bangalore. So if an applicant who have done Nursing course from Bangalore College need to go and select re registration option.

If a pin code of Delhi is punched then it will guide you to primary registration screen to continue further.

|                                                                   | ×      |
|-------------------------------------------------------------------|--------|
| Enter Pincode of the Institution where nursing education was obta | ined   |
| 110032                                                            |        |
|                                                                   | Submit |

Following screen will appear if you enter a PINCODE of Delhi.

At Step 1 Applicant need to fill your personal details. Click save once you enter your personal details on the screen.

|                   | Step 2 |                               | Ston / |                | Step 5 |     |
|-------------------|--------|-------------------------------|--------|----------------|--------|-----|
|                   |        |                               | Step 4 |                | Step 5 |     |
| urname<br>Ar      |        | First Name<br>Dummy Applicant |        | Middle Name    |        |     |
| ather's Name      |        | Mother's Name                 |        | Gender         |        |     |
| name              |        | Mname                         |        | Female         |        | × 👻 |
| arital Status     |        | Date of Birth                 |        | Place of Birth |        |     |
| ingle             | × 👻    | 25/03/1998                    | × 🖬    | Delhi          |        |     |
| adhar Card Number |        | Nationality                   |        | Religion       |        |     |
| 48650018001       |        | Indian                        | × -    | Hindu          |        | × - |

#### At Step 2 Enter Address and Educational Details

| ermanent Address<br>lat No -324 DDA FLATS PITAM PURA                                     |      | City<br>DELHI                              | State<br>Delhi                | × 👻 | Pincode<br>110034             |     |
|------------------------------------------------------------------------------------------|------|--------------------------------------------|-------------------------------|-----|-------------------------------|-----|
| ommunication / Present Address<br>Iat No -324 DDA FLATS PITAM PURA                       |      | City<br>DELHI                              | State<br>Delhi                | × v | Pincode<br>110034             |     |
| eneral Qualification (10+2) passng year<br>014                                           | X 👻  | Programme of study completed<br>B.Sc × •   | Date of Joining<br>01/10/2016 | ×   | Date of Completion 30/10/2020 | × 🗉 |
| ame of the Institution where nursing education was obtained<br>alokaya School of Nursing | × Ŧ  | Exam Conducted By<br>Delhi Nursing Council |                               |     |                               | × • |
| ate of Exam<br>1/12/2020                                                                 | × ii |                                            |                               |     |                               |     |

#### At Step 3: Upload documents.

- Scan and upload Original Document only.
- The document <u>http://delhinursingcouncil.com/Assets/pdf/Registration-Application.pdf</u> should be fully filled and attested by concern authority before uploading.
- Do not scan and upload Photostat copy. If you scan and upload Photostat copy your verification will not be done and put on hold by verifier. In such a case Applicant need to go back and upload original document and come back again for physical verification in the next available date and time slot. No need to do payment again.
- Document should be uploaded in prescribed file format only.
- Scan and upload your multiple page document, as one file.
- Preferred size of **photo** and **signature** is less than 100 KB (format .jpg / .jpeg)

• For **Primary Registration** (Only for student passing out from Delhi Nursing Schools and Colleges) the applicant need to upload following documents. Once all documents get uploaded the next button on screen get enabled (Green Color).

| S.No | Document                           | Details regarding Document                                | File Format |
|------|------------------------------------|-----------------------------------------------------------|-------------|
|      |                                    |                                                           | to upload   |
| 1    | Applicant Photo                    | Passport size camera photographs with frontal view on     | .jpeg/.jpg  |
|      |                                    | white background. Photographs should preferably in        |             |
|      |                                    | uniform with hair neatly tied at back. Size of scanned    |             |
|      |                                    | image should be less than 100 KB                          |             |
| 2    | Applicant Signature                | Size of scanned image should be less than 100 KB          | .jpeg/.jpg  |
| 3    | Duly filled and                    | Download link                                             |             |
|      | Attested Form for                  | http://delhinursingcouncil.com/Assets/pdf/Registratio     |             |
|      | Registration                       | n-Application.pdf                                         | .pdf        |
|      |                                    |                                                           |             |
|      |                                    | Instructions to fill above form is given in the following |             |
|      |                                    | link                                                      |             |
|      |                                    | http://delhinursingcouncil.com/OnlineInstructionRegis     |             |
|      |                                    | tration                                                   |             |
|      |                                    |                                                           |             |
| 4    | 10 <sup>th</sup> Class Mark Sheet  | Scan and upload original                                  | .pdf        |
| 5    | 10 <sup>th</sup> Class Certificate | Scan and upload original                                  | .pdf        |
| 6    | 12 <sup>th</sup> Class Mark Sheet  | Scan and upload original                                  | .pdf        |
| 7    | 12 <sup>th</sup> Class Certificate | Scan and upload original                                  | .pdf        |
| 8    | Mark Sheet all years /             | Scan and upload original                                  | .pdf        |
|      | Result Sheet                       |                                                           |             |
| 9    | Provisional/Diploma/               | Scan and upload original                                  | .pdf        |
|      | Degree Certificate                 |                                                           |             |
| 10   | Aadhar Card                        | Scan and upload original                                  | .pdf        |

#### Uploading screen will be as given below

| Step 1                                   | Step 2                   | Step 3                                   | Step 4                    | Step 5 |
|------------------------------------------|--------------------------|------------------------------------------|---------------------------|--------|
| 2th Class Mark Sheet                     |                          | No file chosen Brow                      | se Preview                | Upload |
| Note: 12th Class Mark Sheet              | _                        |                                          |                           |        |
| 2th Class Certificate                    |                          | No file chosen Brow                      | se Preview                | Upload |
| Note: 12th Class Certificate             |                          |                                          |                           |        |
| Mark Sheet/Result Sheet                  |                          | No file chosen Brow                      | se Preview                | Upload |
| Note: Mark Sheets of all three / four ye | ear examination issued b | y Examination Board Universities and / o | Final combined mark sheet |        |
| Provisional Certificate                  |                          | No file chosen Brow                      | se 🗋 Preview              | Upload |
| Note: Provisional Certificate            |                          |                                          |                           |        |

- Once a document is uploaded it can be viewed/ cross checked by clicking **preview** button.
- If user want to change an uploaded document, click on **Browse** button again select new image and then click on **Upload** button. First uploaded document with get overwritten and new document will get uploaded.
- Click again on **Preview** button to confirm the change of document.

#### At Step 4: Payment Gateway

- Before performing payment, applicant can see the preview of filled application form.
- If they need to change any information they can go back and change it.
- Once payment is done applicant will not be able to change any information.

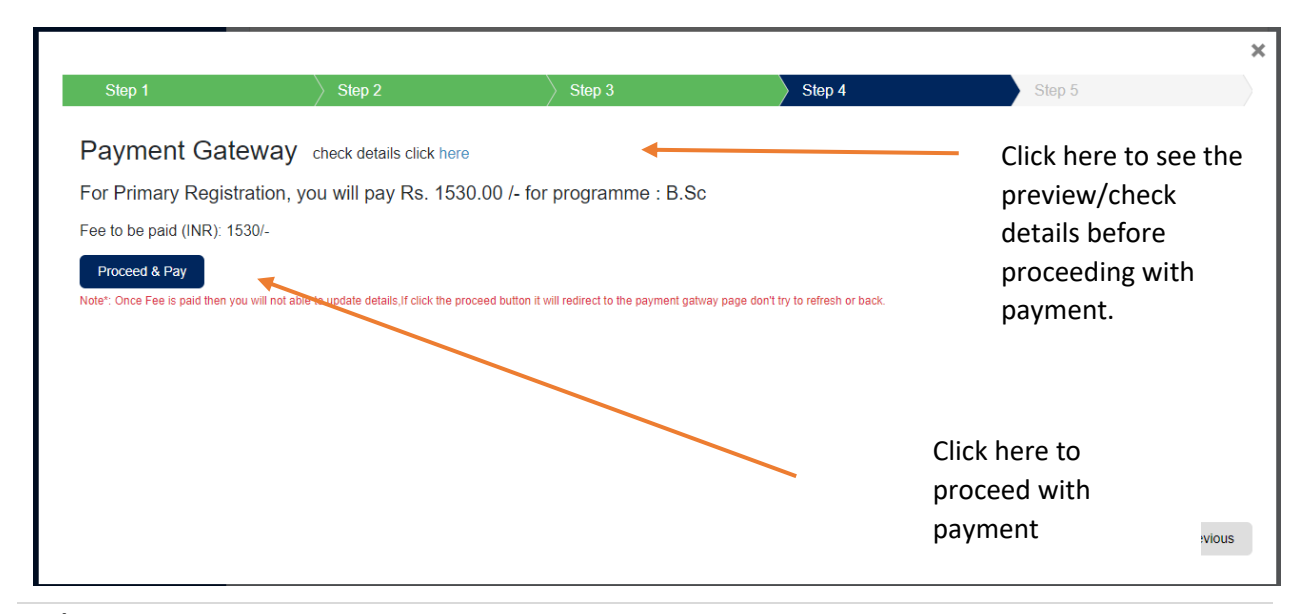

#### Following screen will appear

|                                                                                     | 2                                                            |
|-------------------------------------------------------------------------------------|--------------------------------------------------------------|
| Your paymen                                                                         |                                                              |
| rou paymen                                                                          | . was successful                                             |
| Amount (INR)                                                                        | 1530.00                                                      |
| Response DateTime                                                                   | 14-02-2021 18:41:38                                          |
| Payment Mode                                                                        | Credit-Card                                                  |
| Bank Transaction Number                                                             | pay_GbSwR2AOCcbD65                                           |
|                                                                                     |                                                              |
|                                                                                     |                                                              |
| Contin                                                                              | ue Registration                                              |
|                                                                                     |                                                              |
|                                                                                     |                                                              |
| Step 1                                                                              | tep 2 Step 3                                                 |
|                                                                                     |                                                              |
| Payment Gateway chec                                                                | κ details click here                                         |
| For Primary Registration, you w                                                     | ill pay Rs. 1530.00 /- for programme                         |
|                                                                                     |                                                              |
| rour payment was succes                                                             | sful                                                         |
| Amount (INR):                                                                       | sful                                                         |
| YOUR PAYMENT WAS SUCCES<br>Amount (INR):<br>Response DateTime :                     | sful<br>14-02-2021                                           |
| Your payment was succes<br>Amount (INR):<br>Response DateTime :<br>Payment Mode :   | Sful<br>15<br>14-02-2021 1<br>Crev                           |
| Amount (INR):<br>Response DateTime :<br>Payment Mode :<br>Bank Transaction Number : | 5 <b>ful</b><br>15<br>14-02-2021 18<br>Cred<br>pay_GbSwR2AOC |
| Amount (INR):<br>Response DateTime :<br>Payment Mode :<br>Bank Transaction Number : | 1 1<br>14-02-2021<br>Cre<br>pay_GbSwR2AO                     |
| Amount (INR):<br>Response DateTime :<br>Payment Mode :<br>Bank Transaction Number : | Sful<br>14-02-2021<br>Ci<br>pay_GbSwR2A                      |
| Amount (INR):<br>Response DateTime :<br>Payment Mode :<br>Bank Transaction Number : | 5 <b>ful</b><br>14-02-202<br>(<br>pay_GbSwR2/                |
| Amount (INR):<br>Response DateTime :<br>Payment Mode :<br>Bank Transaction Number : | 14-02-202<br>(<br>pay_GbSwR2/                                |

- Once payment is done Choose appointment date and time as per availability.
- System will not allow same day slot for appointment.
- System will not allow Saturdays and Sundays and other Holidays for appointment. Not available dates/ day are usually marked red.

| Step     |        |     |     | _ /  | Stop 2    | Josep 3    | / - Siep 4                                | -3693     |
|----------|--------|-----|-----|------|-----------|------------|-------------------------------------------|-----------|
| Choo     | se y   | our | app | ooir | nment dat | e and time |                                           |           |
| opoinmen | t Date |     |     |      |           | ۵          | Appoinment Time<br>Select Appoinment Time | Ŧ         |
| DEC 20   | 20 🔻   |     |     | <    | >         |            |                                           |           |
| S N      | Т      | W   | т   | F    | s         |            |                                           |           |
| DEC      |        |     |     |      |           |            | Not Availab                               | ole dates |
|          | 1      | 2   | 3   | 4    | 5         |            |                                           |           |
| 6 7      | 8      | 9   | 10  | 11   | 12        |            |                                           |           |
| 13 1     | 4 15   | 16  | 17  | 18   | 19        |            |                                           |           |
| 20 2     | 1 22   | 23  | 24  | 25   | 26        |            | <ul> <li>Available d</li> </ul>           | lates     |
| 27 2     | 29     | 30  | 31  |      |           |            |                                           | _         |

|             |                   |          |                 |          | > |
|-------------|-------------------|----------|-----------------|----------|---|
| Step 1      | Step 2            | Step 3   | Step 4          | Step 5   |   |
|             |                   |          |                 |          |   |
| Choose your | appoinment date a | and time | Appoinment Time |          |   |
| 31/12/2020  |                   | × É      | 10:00:00        | × 👻      |   |
|             |                   |          |                 |          | - |
|             |                   |          |                 |          |   |
|             |                   |          |                 |          |   |
|             |                   |          |                 |          |   |
|             |                   |          |                 |          |   |
|             |                   |          |                 |          |   |
|             |                   |          |                 |          |   |
|             |                   |          |                 |          |   |
|             |                   |          |                 |          |   |
|             |                   |          |                 |          |   |
|             |                   |          |                 | Previous |   |
|             |                   |          |                 |          | Ĩ |

Once done click Finish.

Once **Finish** button is clicked the Application Confirmation Page will be displayed. This can be downloaded. This page need to be printed and produced at the time of physical verification along with other original documents. A copy of Application confirmation page will be sent to the email address mentioned also.

Refer next page for a view of Application confirmation page.

| A DEMOCRACY OF A DEMOCRACY OF A DEMO | Delhi Nurs<br>A. B. College of Nursin<br>New Del<br>Application Co | <b>ing Council</b><br>g Building, L. N. Hospital,<br>hi - 110002<br><b>onfirmation Page</b> |  |
|----------------------------------------------------------------------------------------------------|--------------------------------------------------------------------|---------------------------------------------------------------------------------------------|--|
| Application Type                                                                                                    |                                                                    | PRIMARY REGISTRATION                                                                        |  |
| Reference No                                                                                                    |                                                                    | 10000019                                                                                    |  |
| Name                                                                                                    |                                                                    | DUMMY NUR STUDENT                                                                           |  |
| Father's Name                                                                                                    |                                                                    | FNAME                                                                                       |  |
| Mother's Name                                                                                                    |                                                                    | MNAME                                                                                       |  |
| Gender                                                                                                    |                                                                    | MALE                                                                                        |  |
| Marital Status                                                                                                    |                                                                    | SINGLE                                                                                      |  |
| Date of Birth                                                                                                    |                                                                    | 12/08/1998                                                                                  |  |
| Place of Birth                                                                                                    |                                                                    | DELHI                                                                                       |  |

#### At the time of physical verification (Very important instructions)

- Applicant should reach 10 minutes before your appointment time.
- Carry the print out of application confirmation page.
- Make sure you have **Scan and uploaded Original** document only.
- If Applicant upload Photostat copy, physical verification of applicant will be put on hold by verifier.
- In such case Applicant need to come back again for physical verification after uploading original documents, and taking next date and time slot. No need to do payment again.
- Carry all your uploaded documents Original and Photostat copies when going for Physical verification.
- The original of this form should be handed over to document verification authority at Delhi Nursing council during physical verification along with Photostat copies of other uploaded documents and two passport size plane photos.

# **Re Registration** (For Nurses passed out from other State colleges and registered with other State Councils but currently working with Hospitals in Delhi)

| Select the                                                                                                    | out from other                                                                                |                                    |
|----------------------------------------------------------------------------------------------------|-----------------------------------------------------------------------------------------------|------------------------------------|
|                                                                                                    | Primary Registration     Re-Registration       (Studied In Delhi)     (Studied outside Delhi) | and registered<br>with Other State |
| Re-Registration                                                                                                    |                                                                                               | Nursing Councils                   |
| Students who have passed from oth                                                                                           | er states' institutes are eligible to register here. Read the below instructions              | s carefully working with           |
| 01. Fill application form completely                                                                                        |                                                                                               | Hospitals in Delh                  |
|                                                                                                    |                                                                                               |                                    |
| <ol><li>Photographs Specification</li></ol>                                                                                 |                                                                                               |                                    |
| <ul><li>02. Photographs Specification</li><li>Frontal view</li></ul>                                                        |                                                                                               |                                    |
| <ul><li>02. Photographs Specification</li><li>Frontal view</li><li>White Background</li></ul>                               |                                                                                               |                                    |
| <ul><li>02. Photographs Specification</li><li>Frontal view</li><li>White Background</li><li>Hair tied at the back</li></ul> |                                                                                               |                                    |

At Step 1: Applicant need to fill your personal details. Click save once you enter your personal details on the screen.

| Step 1                             | Step 2 | Step 3                                  | Step 4 |                            | Step 5 |      |
|------------------------------------|--------|-----------------------------------------|--------|----------------------------|--------|------|
| <sup>Sumame</sup><br>Applicant     |        | First Name<br>Dummy                     |        | Middle Name<br>PR          |        |      |
| Father's Name<br>Fname             |        | Mother's Name<br>Mname                  |        | Gender<br>Female           |        | X 👻  |
| Marital Status<br>Single           | X 👻    | Date of Birth (dd/mm/yyyy)<br>21/5/1998 | × 🗉    | Place of Birth<br>PALAKKAD |        |      |
| Aadhar Card Number<br>987612344567 |        | Nationality<br>Indian                   | × +    | Religion<br>Hindu          |        | X v  |
|                                    |        |                                         |        |                            |        |      |
|                                    |        |                                         |        |                            |        |      |
|                                    |        |                                         |        |                            |        |      |
|                                    |        |                                         |        |                            | Update | Next |

#### At Step 2: Enter Address and Educational Details and Previous Council Registration details

| Step 1                                                                                       | Ste        | p 2                    |                             | Step 3      |                                    | Step 4                       |                 | Ste                        | ep 5                   |          |
|----------------------------------------------------------------------------------------------|------------|------------------------|-----------------------------|-------------|------------------------------------|------------------------------|-----------------|----------------------------|------------------------|----------|
| Permanent Address<br>HNO3 STREET 2                                                           |            |                        | <sup>City</sup><br>PALAKKAD |             | State<br>KERALA                    |                              | ×               | ▼                          | Pincode<br>679102      |          |
| Make Present Address as Permanent Addre<br>Communication / Present Address<br>HNO 3 STREET 2 | ess 🗌      |                        | City<br>PALAKKAD            |             | State<br>KERALA                    |                              | ×               | Ŧ                          | Pincode<br>679102      |          |
| General Qualification (10+2) passing year 2017 ×                                             | Ŧ          | Programme of st<br>GNM | udy completed               | × 👻         | Date of Course Comm<br>1/9/2017    | encement (dd/mm/yyyy)<br>× Ē | Date of 9/9/20  | Course C<br>120            | Completion (dd/mm/yyyy | )<br>× 🖻 |
| Name of the Institution where nursing education was SDA COLLEGE OF NURSING                   | s obtained |                        | city<br>PALAKKAD            |             | State<br>KERALA                    |                              | ×               | Ŧ                          | Pincode<br>679104      |          |
| Exam Conducted By<br>S.D.A. College of Nursing                                               |            |                        |                             |             | Date of Qualifying Exa<br>1/9/2020 | mination (dd/mm/yyyy)        |                 |                            |                        | × 🖻      |
| Previous Council Registration Number<br>34567                                                |            | Previous Council       | Registration Date (         | dd/mm/yyyy) | Validity of Previous Re            | gistration (dd/mm/yyyy)      | Previou<br>KFRA | s Council<br>A<br>Previous | State Name             | × 👻      |

#### Step 3: Upload documents.

- Scan and upload **Original Document** only.
- The document <u>http://delhinursingcouncil.com/Assets/pdf/Registration-Application.pdf</u> should be fully filled and attested by concern authority before uploading.
- Do not scan and upload Photostat copy. If you scan and upload Photostat copy your verification will not be done and put on hold by verifier. In such a case Applicant need to go back and upload original document and come back again for physical verification in the next available date and time slot. No need to do payment again.
- Document should be uploaded in prescribed file format only.
- Scan and upload your multiple page document, as one file.
- Preferred size of **photo** and **signature** is less than 100 KB (format .jpg / .jpeg)

For **Re Registration** the applicant need to upload following documents. Once all documents get uploaded the next button on screen get enabled (Green Color).

| S.No | Document                                           | Details regarding Document                                                                                                    | File Format<br>to upload |
|------|----------------------------------------------------|----------------------------------------------------------------------------------------------------|--------------------------|
| 1    | Applicant Photo                                    | Passport size camera photographs with frontal<br>view on white background. Photographs should<br>preferably in uniform with hair neatly tied at<br>back. Preferable size of scanned image less<br>than100 KB                                                                                      | .jpeg /.jpg              |
| 2    | Applicant Signature                                | Preferable size of scanned image less than100<br>KB                                                                                                    | .jpeg /.jpg              |
| 3    | Duly filled and Attested<br>Form for Registration  | Download link<br>http://delhinursingcouncil.com/Assets/pdf/Regi<br>stration-Application.pdf                                                                                                    | .pdf                     |
|      |                                                    | Instructions to fill above form is given in the<br>following link<br><u>http://delhinursingcouncil.com/OnlineInstructio</u><br><u>nRegistration</u>                                                                                                    |                          |
| 4    | 10 <sup>th</sup> Class Mark Sheet                  |                                                                                                    | .pdf                     |
| 5    | 10 <sup>th</sup> Class Certificate                 |                                                                                                    | .pdf                     |
| 6    | 12 <sup>th</sup> Class Mark Sheet                  |                                                                                                    | .pdf                     |
| 7    | 12 <sup>th</sup> Class Certificate                 |                                                                                                    | .pdf                     |
| 8    | Mark Sheet of Nursing<br>course                    | Mark sheet of all three / four year marks sheet<br>or Final combined mark sheet issued by<br>Examination Board/ Nursing Council / University                                                                                                    | .pdf                     |
| 9    | Diploma/Degree Certificate                         | Degree Diploma certificate issued by<br>Examination Board/ Nursing Council / University                                                                                                    | .pdf                     |
| 10   | Parent Council Registration<br>Certificate         | Front and Back as single file.                                                                                                    | .pdf                     |
| 11   | Address proof of the<br>Nursing training institute | Address Proof of the nursing training institute<br>with complete address from where the training<br>is obtained (Nursing School or College I-Card /<br>Character Certificate / Course Completion<br>Certificate / Transcript issued by the principal<br>after completion of course / Fee receipt) | .pdf                     |
| 12   | Proof of being employed in<br>Delhi                | Identity card of currently working Hospital /<br>Letter of appointment / Letter of selection (offer<br>letter)                                                                                                    | .pdf                     |
| 13   | Aaadhar Card                                       | Front and Back as single file.                                                                                                    | .pdf                     |
| 14   | Last three Months Salary<br>Slip                   | (Optional ) Only for those who are working.                                                                                                    | .pdf                     |
| 15   | Last three month Bank statement of salary account  | (Optional ) Only for those who are working.                                                                                                    | .pdf                     |

Uploading screen will be as given below

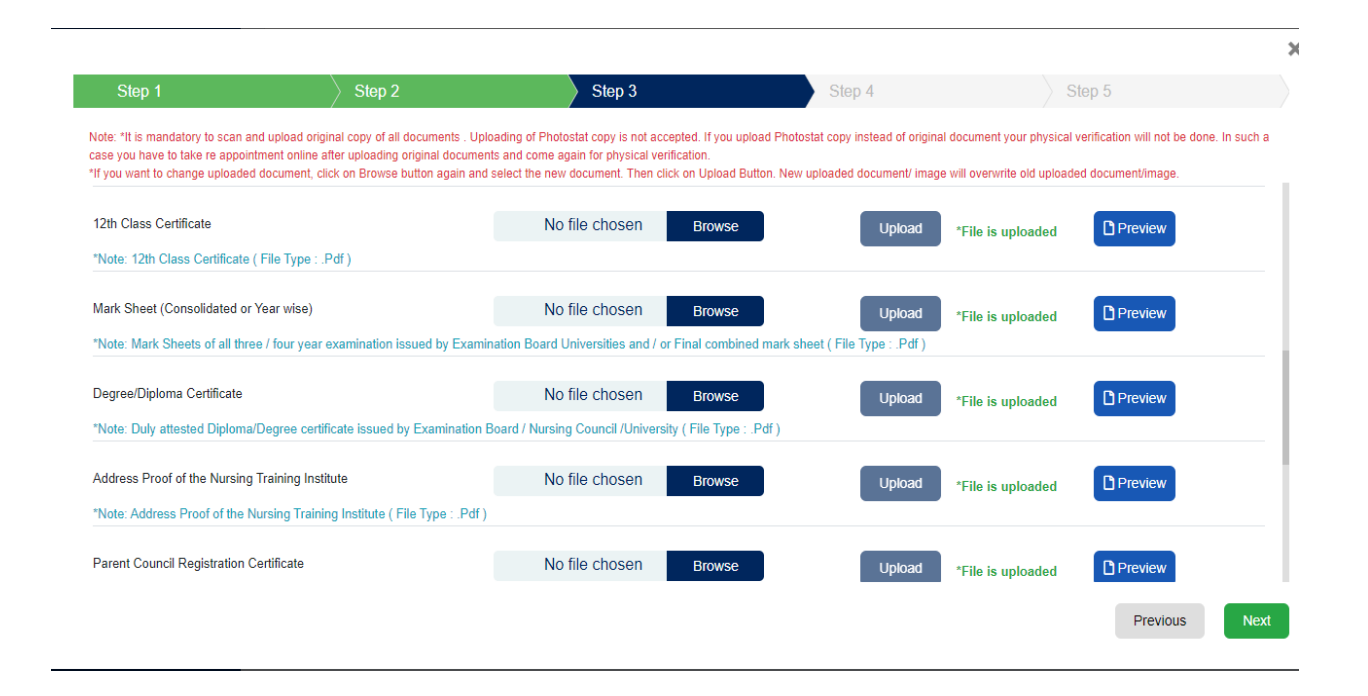

#### Step 4: Payment Gateway

|                                                                                                    |        |                |                                                                                     |               | ×       |
|----------------------------------------------------------------------------------------------------|--------|----------------|-------------------------------------------------------------------------------------|---------------|---------|
| Step 1                                                                                                    | Step 2 | Step 3         | Step 4                                                                              | Step 5        |         |
| Payment Gateway check details click here For Re-Registration, you will pay Rs. 530.00 /- for programme : B.Sc Fee to be paid (INR): 530/- Proceed & Pay Note*: Once Fee is paid then you will not-able to update details, if click the proceed button it will redirect to the payment gatway page don't try to refresh or back. |        |                | Click here to se<br>the preview/ch<br>details before<br>proceeding with<br>payment. | e<br>eck<br>h |         |
|                                                                                                    |        | Cl<br>pr<br>pa | ick here to<br>oceed with<br>ayment                                                 | Ρ             | revious |

Once payment is successful you will get following screen

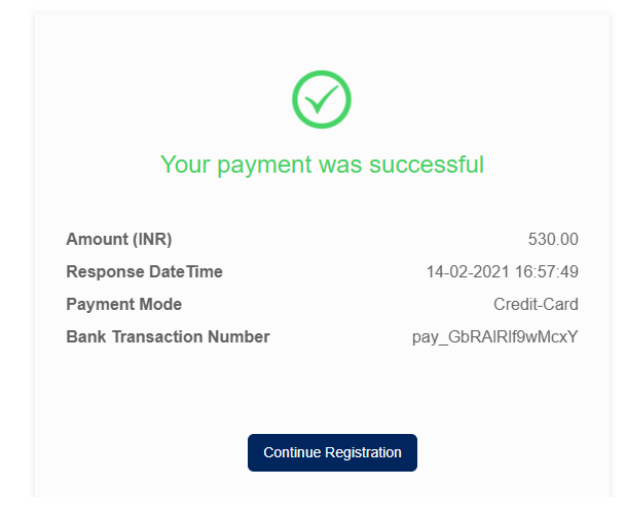

| Step 1              | Step 2                        | Step 3               | Step 4 | Step 5    |   |
|---------------------|-------------------------------|----------------------|--------|-----------|---|
| Payment Gat         | eway check details click here |                      |        |           |   |
| or Re-Registration  | n, you will pay Rs. 530.00 /- | for programme : B.Sc |        |           |   |
| Your payment w      | vas successful                |                      |        |           |   |
| Amount (INR):       |                               | 530.00/-             |        |           |   |
| Response DateTime   | :                             | 14-02-2021 16:57:49  |        |           |   |
| Payment Mode :      |                               | Credit-Card          |        |           |   |
| Bank Transaction Nu | mber :                        | pay_GbRAIRIf9wMcxY   |        |           |   |
|                     |                               |                      |        |           |   |
|                     |                               |                      |        |           |   |
|                     |                               |                      |        |           |   |
|                     |                               |                      |        |           |   |
|                     |                               |                      |        | Previous  | N |
|                     |                               |                      |        | T TEVIOUS |   |

Click next button and proceed to next step.

**Step 5:** Select date and time for appointment.

- Once payment is done Choose appointment date and time as per availability.
- System will not allow same day slot for appointment.
- System will not allow Saturdays and Sundays and other Holidays for appointment.
- Not available dates/ day are usually marked red.

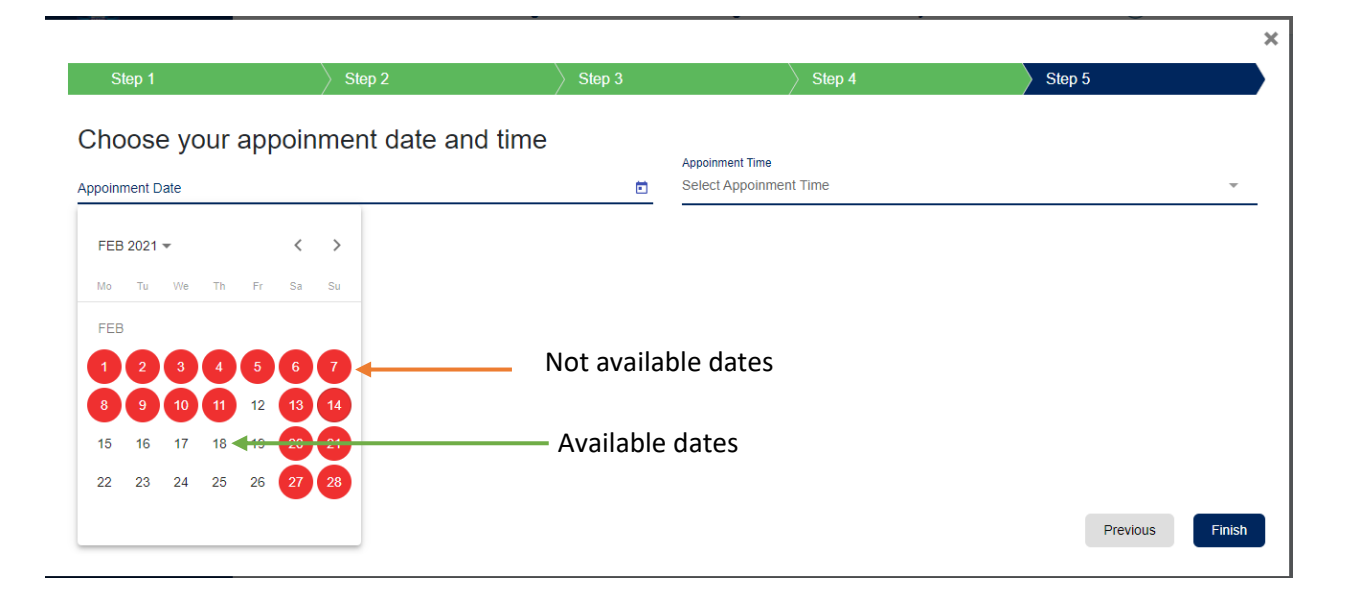

| Step 1                       | Step 2             | Step 3                   | Step 4       | Step 5   |        |
|------------------------------|--------------------|--------------------------|--------------|----------|--------|
| Choose vour a                | ppoinment date and | time                     |              |          |        |
| Appoinment Date<br>16/2/2021 |                    | Appointe<br>× 🖻 09:00:00 | nt Time<br>) |          | × +    |
|                              |                    |                          |              |          |        |
|                              |                    |                          |              |          |        |
|                              |                    |                          |              |          |        |
|                              |                    |                          |              |          |        |
|                              |                    |                          |              |          |        |
|                              |                    |                          |              |          |        |
|                              |                    |                          |              | Previous | Finish |
|                              |                    |                          |              |          |        |

Once done click Finish.

Once **Finish** button is clicked the Application Confirmation Page will be displayed. This can be downloaded. This page need to be printed and produced at the time of physical verification along with other original documents. A copy of Application confirmation page will be sent to the email address mentioned also.

Refer next page for a view of Application confirmation page.

|                  | Delhi Nursin<br>A. B. College of Nursing Bu<br>New Delhi -<br>Application Confi | g Council<br>uilding, L. N. Hospital,<br>110002<br>rmation Page | 2 |
|------------------|---------------------------------------------------------------------------------|-----------------------------------------------------------------|---|
| Application Type | R                                                                               | RE-REGISTRATION                                                 |   |
| Reference No     | 1                                                                               | 000005                                                          |   |
| Name             | D                                                                               | UMMY R APPLICANT                                                |   |
| Father's Name    | E                                                                               | АЛМЕ                                                            |   |

#### At the time of physical verification (Very important instructions)

- Applicant should reach 10 minutes before your appointment time.
- Carry the print out of application confirmation page.
- Make sure you have Scan and uploaded Original document only.
- If Applicant upload Photostat copy, physical verification of applicant will be put on hold by verifier.

MNAME

- Applicant need to come back again for physical verification after uploading original documents, and taking next date and time slot. No need to do payment again.
- Carry all your uploaded documents Original and Photostat copies when going for Physical verification.
- The original of this form should be handed over to document verification authority at Delhi Nursing council during physical verification along with Photostat copies of other uploaded documents and two passport size plane photos.

Mother's Name